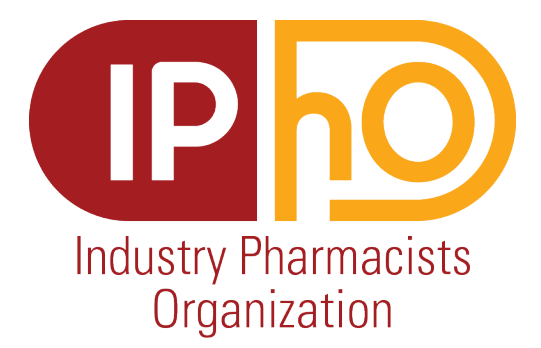

# **Guidance to Industry Internships**

# Industry-Focused LinkedIn Account

This document is a step-by-step guide on how to create an industry-focused LinkedIn account that will keep you updated on industry internship postings.

## 1. Click Jobs

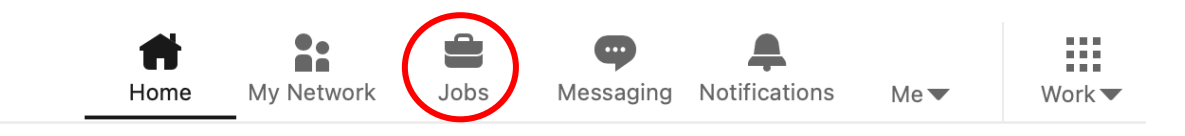

# 2. Search "Functional Area of Interest" Internship (Example: Medical Affairs Internship) & Location of Internship

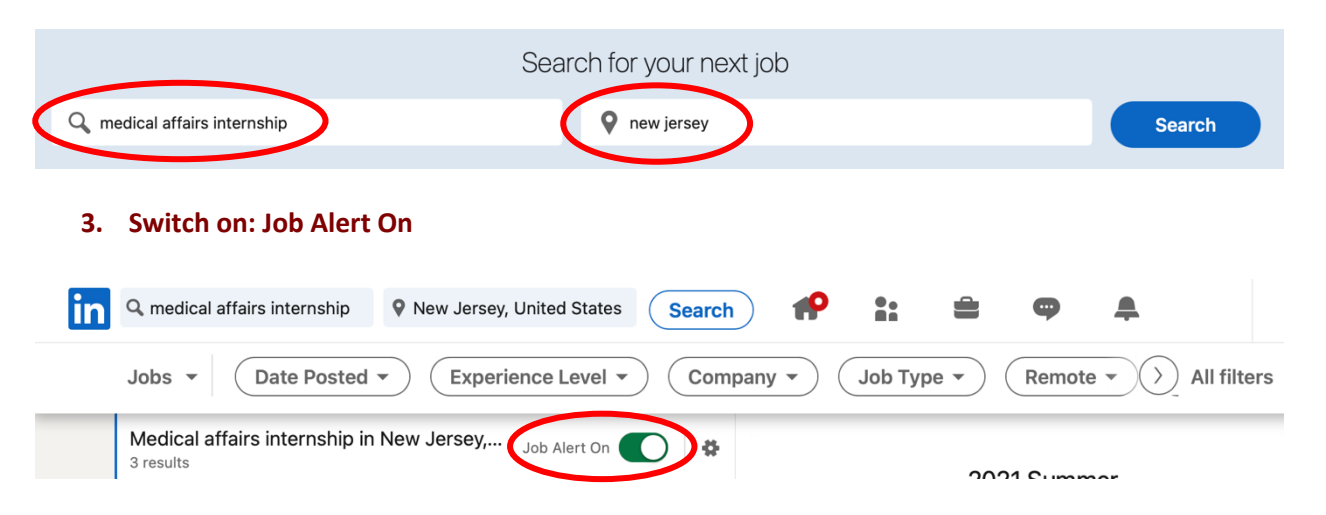

4. Select your preference for: Date Posted, Experience Level, Company, Job type, Remote, and Available LinkedIn Features

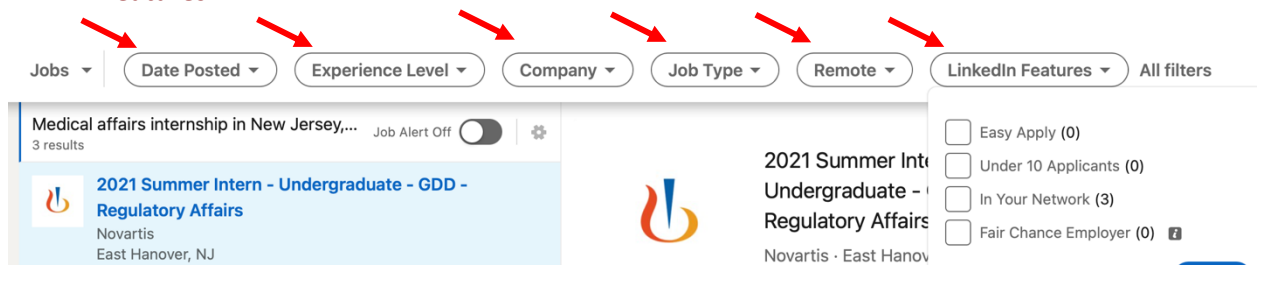

#### 5. Switch on: Let recruiters know you're open

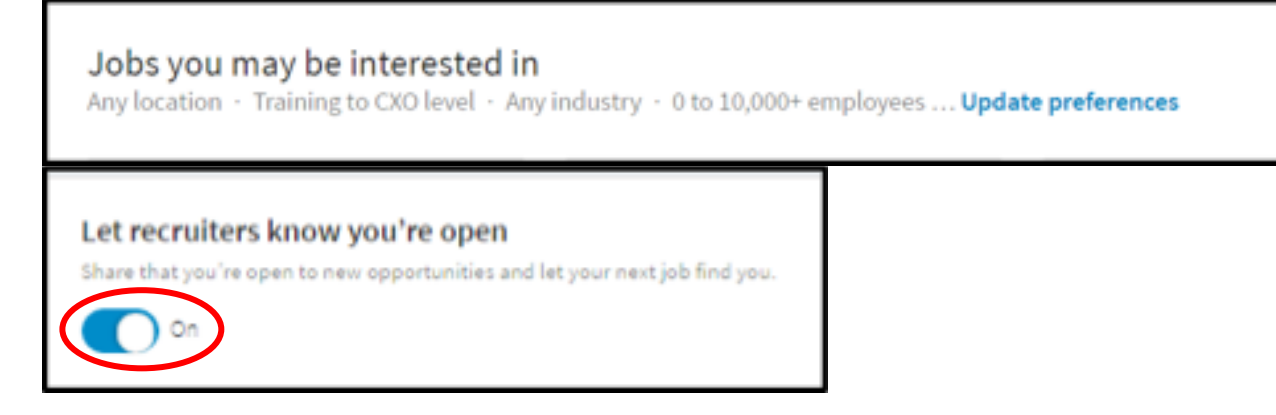

### 6. Add titles for "What kind of jobs are you considering?" Here are some suggestions

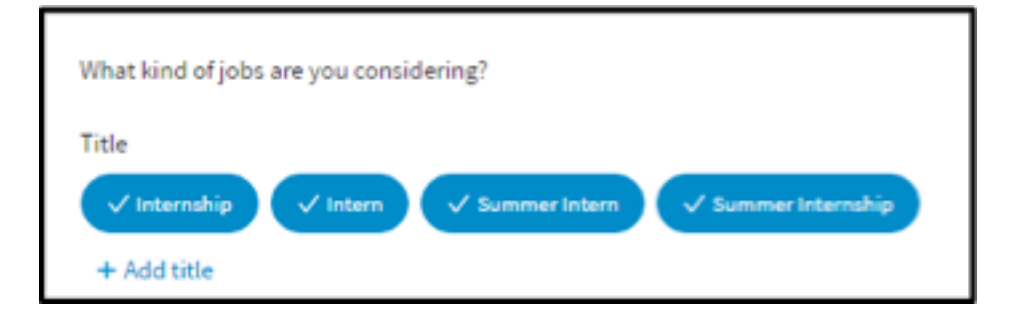

- 7. Begin searching for companies to follow
- 8. Click the follow button

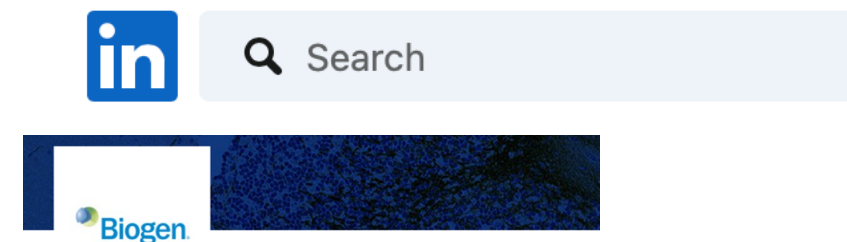

## Biogen

Biotechnology · Cambridge, MA · 461,530 followers

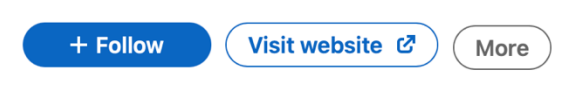

#### 9. Here are some suggestions to help you get started

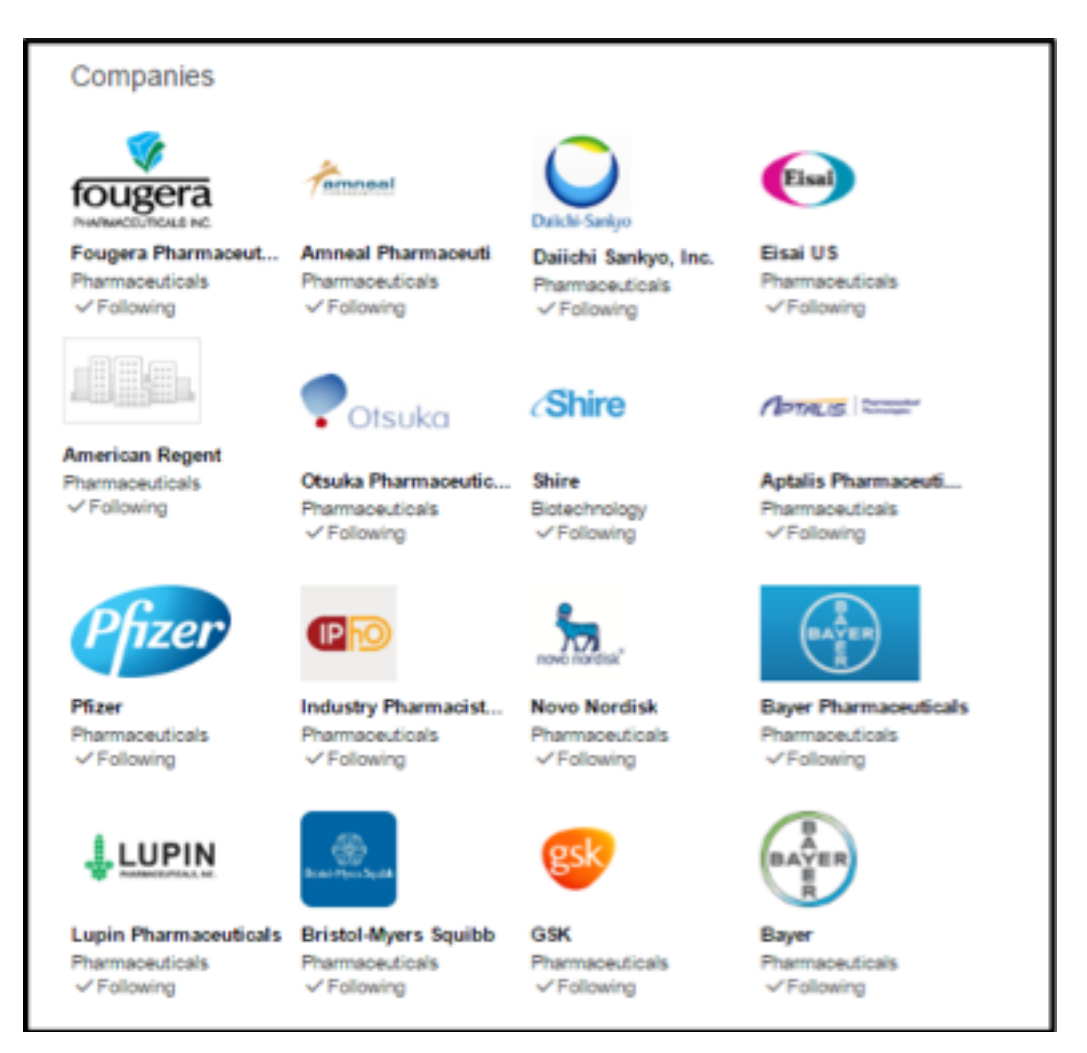

10. Finally, now you will receive emails about new opportunities and internship listings as soon as they are listed on LinkedIn

| 🗆 🚖 Linkedin                       |                             | Index 10 net          | w jobs for you Linkedin   Top                                                  | job picks for you!           |                             |  |
|------------------------------------|-----------------------------|-----------------------|--------------------------------------------------------------------------------|------------------------------|-----------------------------|--|
| 🗆 🚖 Linkedin                       |                             | Inbox N               | YP/Weill Cornell Medical (                                                     | Center, CVS Health, and Jo   | hnson & Johnson are looking |  |
| 🗌 🚖 LinkedIn J                     | lob Listings                | Inbox P               | urdue Pharma L.P., Celgene                                                     | and Associates in Scientific | Management are looking.     |  |
| Gmail •                            | 4 B                         | 0 I                   | Move to inbox 👋 -                                                              | More *                       | z                           |  |
| COMPOSE                            | 10 new jobs                 | for you. Intex x      |                                                                                |                              | ÷                           |  |
| Inbox<br>Starred                   | LinkedIn -jobs-l<br>to me 💌 | istings@linkedin.com> |                                                                                |                              | Jan 5 ☆ 🔸                   |  |
| Sent Mail<br>Drafts                |                             | in                    |                                                                                |                              |                             |  |
| More *                             | Top job picks for you!      |                       |                                                                                |                              |                             |  |
| 9                                  |                             | ÷                     | Pharmacy Resident<br>Fidelis Care<br>Greater New York City Area<br>13 days ago | >                            |                             |  |
| No recent chats<br>Start a new one |                             | 0                     | Intern<br>Express Scripts<br>Greater New York City Area<br>25 days ago         | >                            |                             |  |

# 11. Also, make sure to check your notifications on LinkedIn for suggested job opportunities

| Q                                           | নি<br>Home   | 路<br>My Network | <b>d</b><br>Jobs | ि<br>Messaging | ے<br>Notifications |
|---------------------------------------------|--------------|-----------------|------------------|----------------|--------------------|
|                                             |              |                 |                  |                |                    |
| We found 10 jobs yo<br>PTC NYP<br>View Jobs | u may be int | terested in     |                  | 2d             |                    |